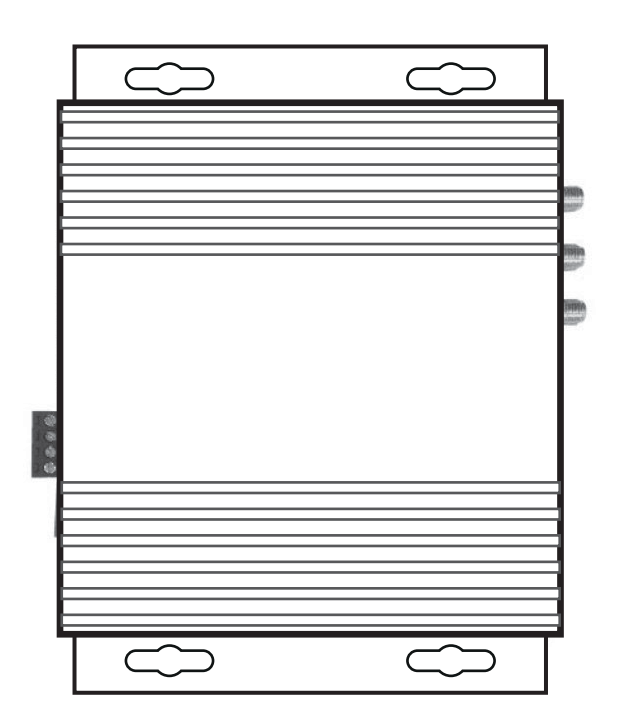

# fatbox G3

PROGRAMMABLE INDUSTRIAL LTE/4G/3G IOT GATEWAY ROUTER FOR MODBUS TCP/RTU, CAN BUS, ETHERNET, BLUETOOTH 4 .0 & ZIGBEE DEVICES EDITION 4.4 / SEPTEMBER 2020 / FIRMWARE VERSION 4.4.5

DESIGNED IN AUSTRALIA. ASSEMBLED IN USA.

# SAFETY OF USE 3 ABOUT G3 Specifications 4 Hardware 5 Board Interface 6 SETTING UP SIM Installation 7 Logging In 8 WEB MANAGEMENT

| Quickstart         | 9   |
|--------------------|-----|
| LAN Ethernet       | 10  |
| WIFI & Bluetooth   | 11  |
| WAN Cellular       | 12  |
| Port Forwarding    | 14  |
| Dynamic DNS        | 15  |
| IPSEC VPN          | 16  |
| Port Settings      | 18  |
| IoT Hardware       | 19  |
| IoT Client         | 21  |
| SNMP               | 23  |
| Management         | 24  |
| System Status      | 27  |
| WAN Failover to 3G | 28  |
| CANBUS             | 30  |
| 0/11 000           | 00  |
|                    | ~ 1 |
| CONTACT US         | 31  |

# fatbox G3

#### SAFETY OF USE

\_\_\_\_\_

| ALL CONDITIONS            | All specialist electronic devices must be operated with due care to avoid damage or injuries and should be installed and operated by a trained personnel.<br>DO NOT OPERATE THIS EQUIPMENT IN ENVIRONMENTS CONTAINING POTENTIALLY EXPLOSIVE GASES OR LIQUIDS, EXAMPLE, GAS STATIONS AND CHEMICAL PLANTS AND EXPLOSIVE STORES. |
|---------------------------|----------------------------------------------------------------------------------------------------|
| POWER SETUP               | Inadequate current or dips in voltage may cause the device to fail to connect to data services even if the LEDs are lighted up. Supply over 30 VDC will damage the device.                                                                                                    |
| SIM CARD                  | Never remove or insert SIM card when device has PWR switched in "ON" position. Damage caused to device or SIM in such case will not be warranted.                                                                                                    |
| CONFIGURING THE<br>ROUTER | Do not reboot/power-down the device until the writing process is acknowledged as completed.                                                                                                    |

| ABOUT                                                                                                    | CELLULAR INTE                                                                                                    | RFACE                                                                                                    | MANAGEMENT                              |                                                                                                    |
|----------------------------------------------------------------------------------------------------|----------------------------------------------------------------------------------------------------|----------------------------------------------------------------------------------------------------|-----------------------------------------|----------------------------------------------------------------------------------------------------|
| 1. 1<br>G3 SPECIFICATIONS                                                                                                    | <ul> <li>HSPA+ 14.4Mbps (<br/>over 850/900/1900/</li> <li>GSM 850/900/1800</li> <li>LTE (EU/Asia) vers</li> <li>LTE Band supporte</li> <li>B7 (2600), B8 (900</li> <li>RX Diversity antendo</li> </ul> | downlink and 5.76Mbps uplink<br>2100MHz bands<br>0/1900 for GPRS and EDGE<br>sion available as option.<br>d : B1 (2100), B2 (1900), B3 (1800), B4 (AWS),<br>0), B20 (800DD), B5 (850)<br>na for optimum performance | NETWORK<br>ROBUSTNESS<br>NETWORKING     | <ul> <li>Designed for maximum uptime from available<br/>network</li> <li>End-to-End PING connectivity testing with<br/>Reboot</li> <li>Configurable PPP keep-alive function</li> <li>Dynamic DNS and Port Forwarding</li> </ul> |
|                                                                                                    | OPERATING SYS                                                                                                    | STEM                                                                                                    | MANAGEMENT                              | Azure IoT Hub Client for I(IoT) gateway     Ubidots IoT Hub Client for I(IoT) gateway                                                                                                    |
| G3 DUO FOCUS                                                                                                    | · Linux on ARM Cort                                                                                                    | ex-A9 (IMX6 Solo/Dual/Quad options)                                                                                                    |                                         | <ul> <li>AWS IOT VIA MQTT for I(IOT) gateway</li> <li>Data pre-processing to remove duplicate/<br/>drop repeated values data for sending</li> <li>SSH for Remote LINUX Management</li> </ul>                                    |
| ADAPT                                                                                                    | SERIAL INTERFA                                                                                                    | ACE                                                                                                    |                                         | · AT over Ethernet LAN<br>· AT over serial                                                                                                    |
| The core thinking behind<br>the G3 platform design is<br>to allow developers to<br>build solutions quickly<br>with our management | · RS-232/RS-485 ±1<br>· Integrated TCP Set                                                                                                    | 5kV ESD Protected<br>rial server and client mode                                                                                                    |                                         | <ul> <li>SMS to reboot</li> <li>OTA firmware &amp; configurations update</li> <li>SNMPv2</li> <li>On-board RTC</li> <li>Ethernet WAN to 3G Failover</li> </ul>                                                                  |
| teatures & script library.                                                                                                    | LAN INTERFACE                                                                                                    |                                                                                                    |                                         |                                                                                                    |
| ▼ ITERATE                                                                                                    | · 2 X 10/100BaseT E<br>· 24VDC POE (Pass                                                                                                    | Ethernet port                                                                                                    | USER CUSTOM                             | PROGRAMMING                                                                                                    |
| Agnostic device<br>connectivity & a range of<br>modular hardware                                                                  |                                                                                                    |                                                                                                    |                                         | 5 & 3.6.5)/ LUA/ BASH scripting<br>n-board flash data storage                                                                                                    |
| strength, climate type &                                                                                                    | OPERATING CO                                                                                                    | NDITIONS                                                                                                    | WARRANTY - 5 year manufacturer warranty |                                                                                                    |
| solutions you have built to<br>be redeployed into other<br>applications easily.                                                   | POWER                                                                                                    | · 12~24VDC (0.4/0.2A/0.1A @12VDC Peak/Nominal/Idle)                                                                                                    |                                         |                                                                                                    |
|                                                                                                    | TEMPERATURE                                                                                                    | · - 40°C ~ +75°C Operating<br>Temperature                                                                                                    |                                         |                                                                                                    |

#### fatbox G3

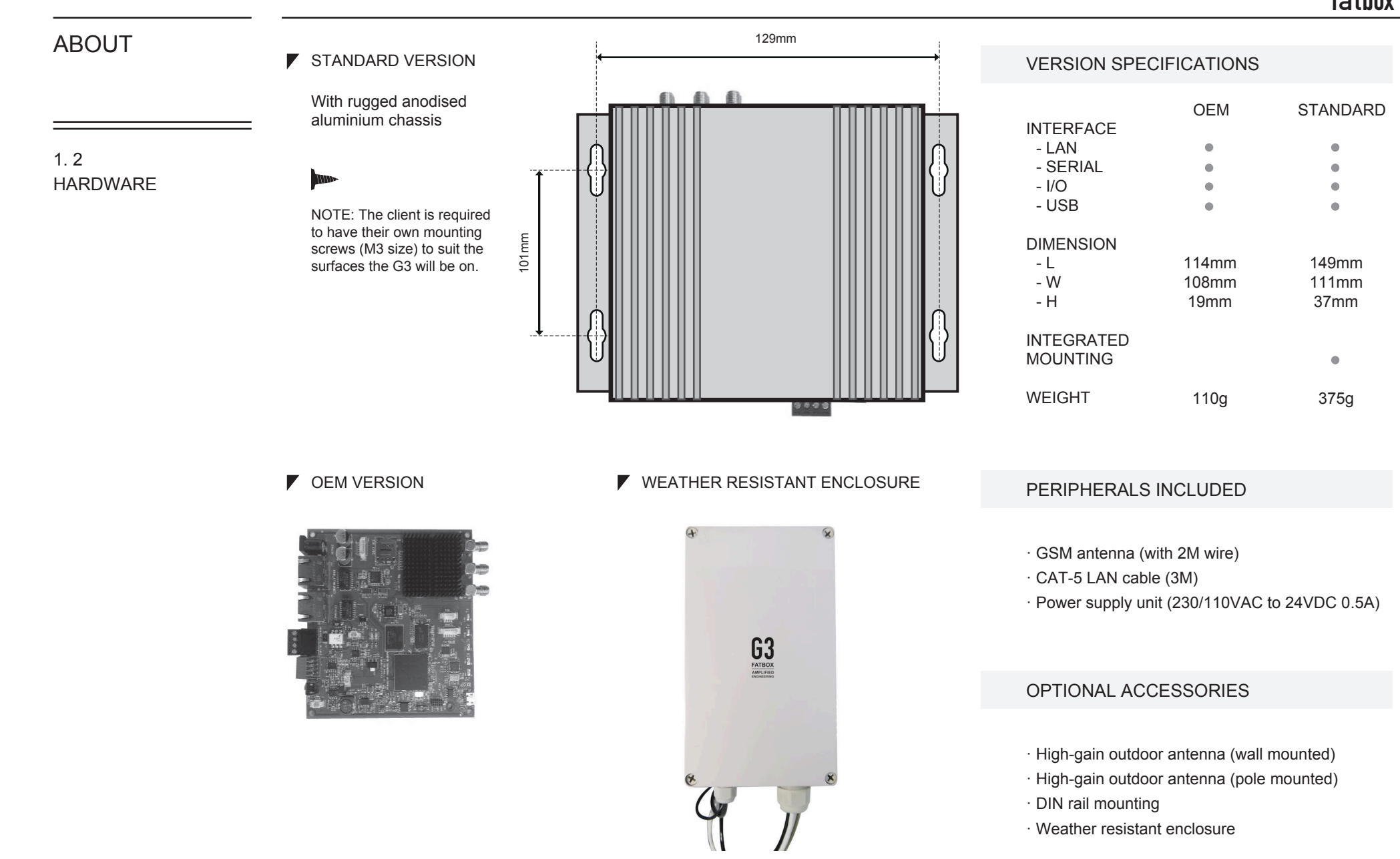

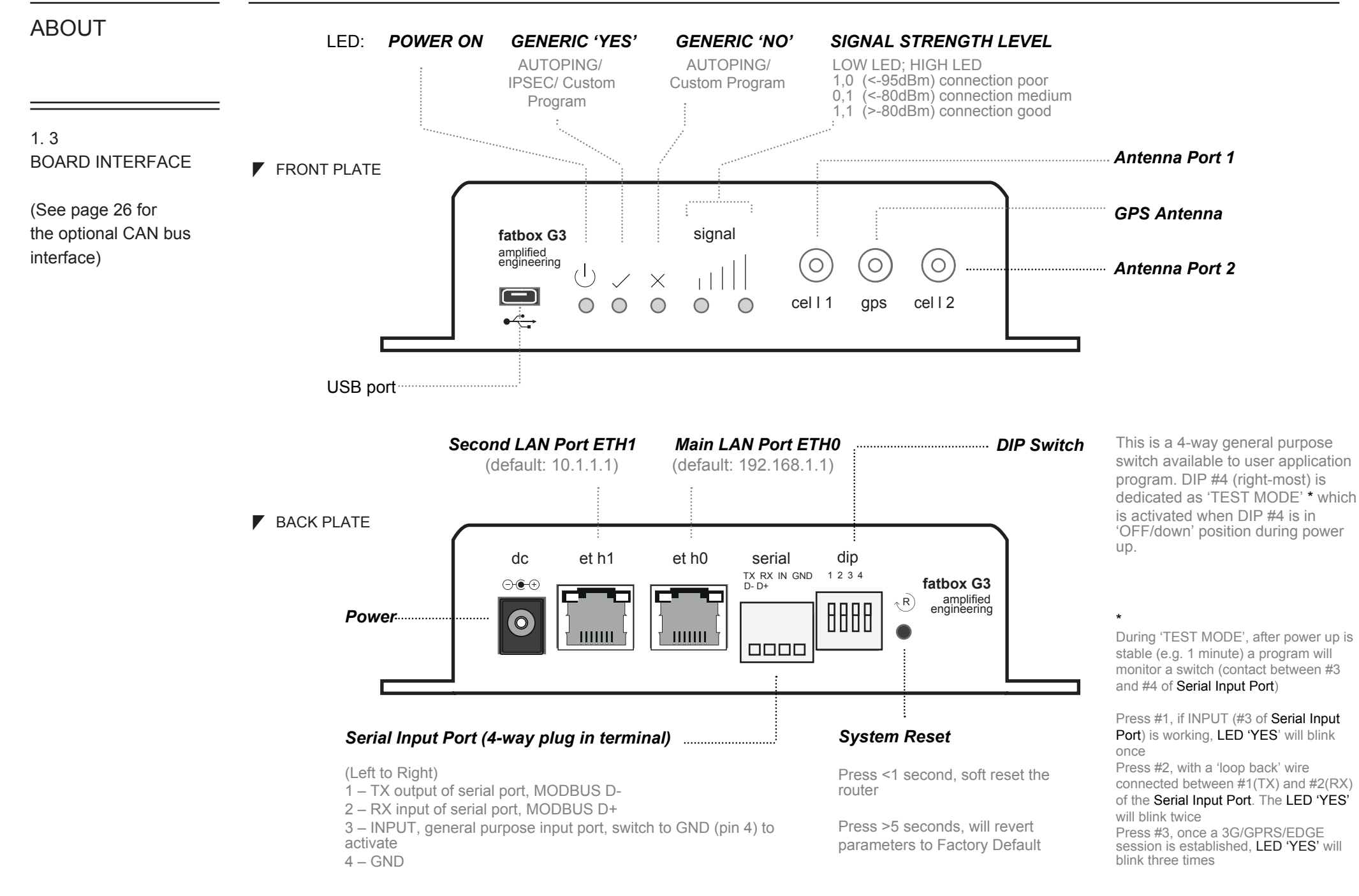

#### SETTING UP

#### **INSERTING THE SIM** CARD

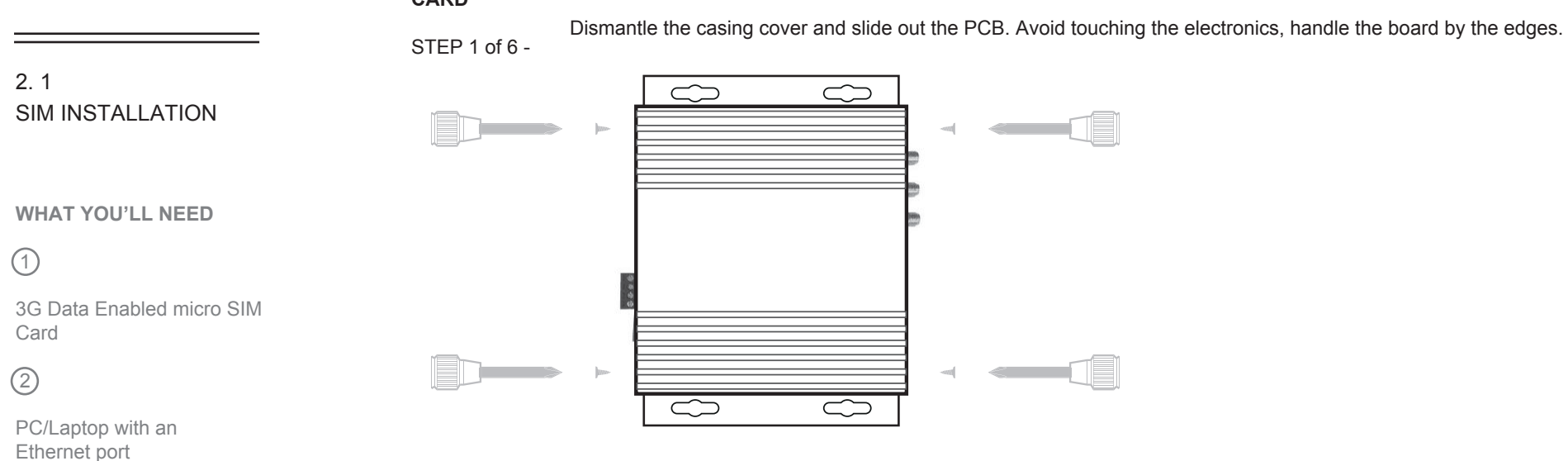

Insert your micro SIM card into the SIM card slot. Push the metal latch left/right to lock/unlock. STEP 2 of 6 -Reassemble the metal casing.

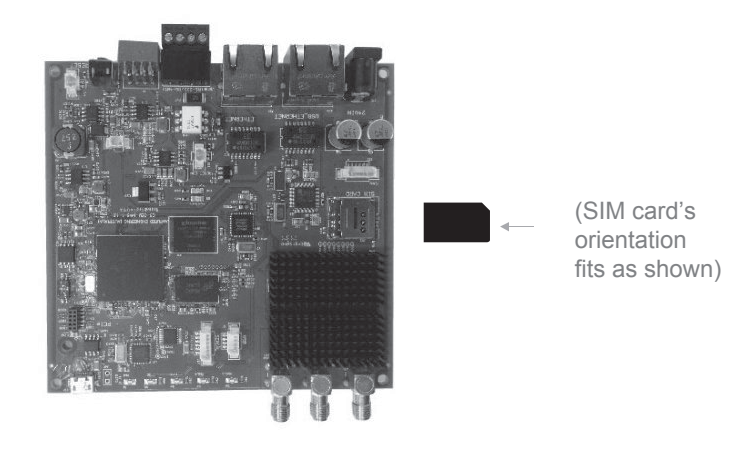

Connect the power adapter/antenna and plug the Ethernet cable to your pc. STEP 3 of 6 -

STEP 4 of 6 -Power up the FATBOX G3.

SIM card network details -APN/USERNAME/PASSWORD. You would need to get this information from your operator.

3

| SET | TING | UP |
|-----|------|----|

|                                                                                                    | STEP 5 of 6 - | Launch your browser and enter address as 192.168.1.1 |                                                                              |
|----------------------------------------------------------------------------------------------------|---------------|------------------------------------------------------|------------------------------------------------------------------------------|
| 2. 2<br>LOGGING IN                                                                                                    | STEP 6 of 6 - | Log in.                                              |                                                                              |
| When you have connected<br>up the hardware to the<br>box, the web console can<br>be accessed at the<br>address<br><b>192.168.1.1</b><br>For Security, after your first<br>successful log in, you will<br>be prompted to change<br>your username &<br>password. | ← → C         | 192.168.1.1/cgi-bin/G3       ☆ ■         fatbox G3   | The default username is:<br>admin<br>The default password is:<br>fatbox12345 |

#### 3. 1 QUICK START

#### 

The Quick Start tab brings together all the settings you need to establish an immediate connection in one page.

|                                           | <u> </u>                           |                              |   |   |               | Click to open our Quick Start Guide to assist you with getting a connection                       |
|-------------------------------------------|------------------------------------|------------------------------|---|---|---------------|---------------------------------------------------------------------------------------------------|
| MENU OPTIONS                              | Basic Settings for FATBOX 3G Route | er for 3G/4G Internet access |   |   |               |                                                                                                   |
| Quick Start<br>LAN Settings               | Quick Start Guide v1.0.pdf         |                              |   |   | _/            | Sets the IP address of LAN port on                                                                |
| WiFi & BT Settings                        | LAN (eth0) Port Settings           |                              |   |   |               | G3                                                                                                |
| Port Forwarding                           | LAN IP Address                     | 192.168.1.1                  |   |   |               |                                                                                                   |
| Dynamic DNS<br>IPsec VPN<br>Port Settings | LAN Netmask                        | 255.255.255.0                |   |   |               | <ul> <li>Mask for setup range of subnet IP<br/>addresses</li> </ul>                               |
| IoT Hardware<br>IoT Client<br>SNMP        | Cellular Settings                  |                              |   | I |               |                                                                                                   |
| Management                                | APN                                | your_apn                     |   |   |               | Please check with your telco/service                                                              |
| System Status                             | User Name (PAP/CHAP only)          |                              |   |   |               | provider to obtain these settings                                                                 |
|                                           | Password (PAP/CHAP only)           |                              |   |   |               |                                                                                                   |
|                                           | SIM PIN Code (If required only)    | UPDATE                       |   |   |               | <ul> <li>Setup the PIN code (usually 4-8 digit numerics) if SIM PIN lock is enabled</li> </ul>    |
|                                           | Password Management                |                              |   |   | $\mathbf{i}$  |                                                                                                   |
|                                           | Current Password                   |                              |   |   | $\sim$        | This saves the settings onto the G3                                                               |
|                                           | New Password                       |                              | 5 |   |               |                                                                                                   |
|                                           | Confirm New Password               |                              |   |   |               |                                                                                                   |
|                                           |                                    | CHANGE PASSWORD              |   |   | $\overline{}$ |                                                                                                   |
|                                           |                                    |                              |   |   | $\backslash$  |                                                                                                   |
|                                           |                                    |                              |   |   |               | Please do not use default password for<br>your deployed unit. Change it to a default<br>password. |

Passwords are never stored directly but as a hash string to increase device security.

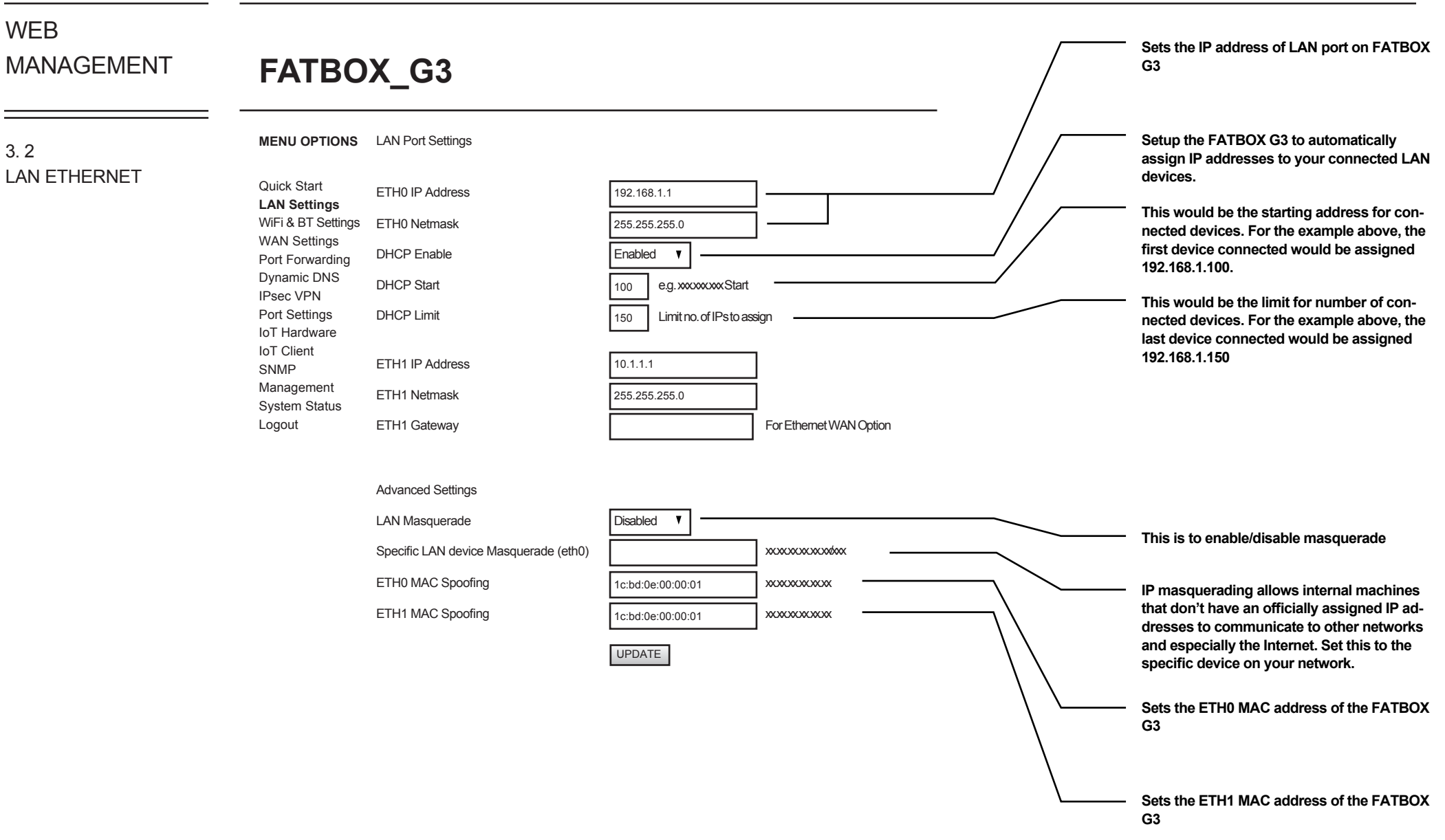

#### WEB MANAGEMENT FATBOX\_G3 Click to enable WiFi backhaul mode Enter in the SSID of your local WiFi MENU OPTIONS WiFi-over-usb Settings 3.3 WIFI & Quick Start Enabled 1 WiFi mode Enter in the WiFi Password BLUETOOTH LAN Settings SETTINGS 192.168.1.1 WiFi & BT Settings WiFi SSID WAN Settings 255.255.255.0 WiFi Password Port Forwarding Enter in the client side IP Address (i.e. G3 WiFi dongle) Dynamic DNS 255.255.255.0 IP Address IPsec VPN Port Settings IoT Hardware Bluetooth-over-usb Settings IoT Client SNMP Disabled Management Enable 1 Enable or Disable Bluetooth System Status Logout UPDATE Click on Update to save your changes

#### **WEB** MANAGEMENT FATBOX\_G3 Please check with your telco/service provider to obtain these settings 3G/4G Cellular Settings MENU OPTIONS 3.4 Setup the PIN code (usually 4-8 digit WAN CELLULAR SIM1 Settings numerics) if SIM PIN lock is enabled Quick Start LAN Settings yourapn APN WiFi & BT Settings **Dial Number** \*99# WAN Settings Port Forwarding "LTE\_UMTS" (Default/Preferred) - Toggles Username (PAP/CHAP only) Dynamic DNS automatically between LTE, 4G and 3G IPsec VPN Password (PAP/CHAP only) Port Settings "LTE Only" - will always try to connect to IoT Hardware LTE, disregards 3G networks SIM PIN Code (If required only) IoT Client LTE is model dependent Service LTE UMTS Preferred V SNMP "UMTS Only" - will always try to connect to UMTS, disregards LTE/GPRS networks Management 8.8.8.8 Assigned DNS To overide network assigned DNS System Status "GPRS Only" - will always try to connect to Logout **PPP** Keepalive 5 No. of connection failures before reconnection GPRS, disregards LTE/UMTS networks SIM2 Settings To override domain name server (e.g. Google DNS server 8.8.8.8) Disabled SIM2 Enable APN yourapn This enables the SIM2 redundancy feature Dial Number \*99# User Name (PAP/CHAP only) Password (PAP/CHAP only) Likewise input settings for SIM2 if necessary SIM PIN Code (If required only) Service LTE\_UMTS Preferred ▼ LTE is model dependent 8.8.8.8 To overide network assigned DNS Assigned DNS No. of connection failures before reconnection **PPP** Keepalive

Advanced Settings

FATBOX\_G3

3. 4 WAN CELLULAR

#### 

In the example, the FATBOX G3 would send a PING to Google's public DNS every 15 seconds.

If 4 consecutive PING failures occur, the FATBOX G3 would attempt to re-establish a connection.

If it fails to establish a connection after 5 tries, the G3 will reboot itself.

| MENU OPTIONS                                          | 3G/4G Cellular Settings       |                                                                    | This enables the FATBOX to reboot upon<br>the failure to PING your selected IP address                                               |
|-------------------------------------------------------|-------------------------------|--------------------------------------------------------------------|----------------------------------------------------------------------------------------------------|
| Quick Start<br>LAN Settings                           | PPP Keen Alive                |                                                                    | Enter the IP address/ website which you would ping                                                                                   |
| WiFi & BT Settings<br>WAN Settings<br>Port Forwarding |                               |                                                                    | <ul> <li>This is the time taken before each ping<br/>would be sent</li> </ul>                                                        |
| Dynamic DNS                                           | Advanced Settings             |                                                                    |                                                                                                    |
| IPsec VPN<br>Port Settings                            | Enable Reboot on Ping Failure |                                                                    | <ul> <li>This is the number of times it retries before<br/>the FATBOX G3 would attempt to</li> </ul>                                 |
| IoT Hardware                                          | PING Remote Host              | 8.8.8.8                                                            | re-establish a connection                                                                                                    |
| SNMP                                                  | PING Interval                 | 15                                                                 |                                                                                                    |
| Management<br>System Status<br>Logout                 | PING Retries                  | 4                                                                  | <ul> <li>"Cellular" : Operates internet connectivity<br/>through a cellular network</li> </ul>                                       |
| Logout                                                | Primary WAN Interface         | Cellular V                                                         | "Ethernet" : Operates internet connectivity<br>through ETH1 with an existing network<br>connection (You will also be required to set |
|                                                       | PPP Fail Reboot               | Disabled V                                                         | the 'ETH1 IP Address' and 'ETH1 Gateway'                                                                                             |
|                                                       |                               |                                                                    | the 'LAN Ethernet' page to do this)                                                                                                  |
|                                                       |                               |                                                                    | Click to enable PPP Fail Reboot                                                                                                    |
|                                                       | SMS Reboot Settings           |                                                                    |                                                                                                    |
|                                                       | Enable SMS Reboot             | Disabled V Note: Please disable 'Signal LEDs' in System Management |                                                                                                    |
|                                                       | Controller 1                  | +61430XXXXXX                                                       |                                                                                                    |
|                                                       | Controller 2                  |                                                                    | — Input an authorised number as main controller                                                                                      |
|                                                       | Reboot Command                | reboot                                                             | <ul> <li>Input an authorised number as controller 2</li> </ul>                                                                       |
|                                                       | Before SMS Reboot             | Send SMS to active controller before reboot                        | <ul> <li>Select your command to reboot the G3</li> </ul>                                                                             |
|                                                       | After SMS Reboot              | Send SMS to main controller after reboot                           | <ul> <li>Select your confirmation message from the G3<br/>before it carries out the reboot.</li> </ul>                               |
|                                                       |                               | UPDATE                                                             | <ul> <li>Select your confirmation message from the G3<br/>after it carries out the reboot.</li> </ul>                                |
|                                                       |                               |                                                                    |                                                                                                    |
|                                                       |                               |                                                                    |                                                                                                    |
|                                                       |                               |                                                                    |                                                                                                    |

Enter the source port. This is the port to access the device from outside. You can also enter a range of ports as the example

Enter the destination IP address of where

you would want to forward the incoming

data from sent to the ports you set up

below

earlier

# WEB MANAGEMENT

# FATBOX\_G3

MENU OPTIONS Port Forwarding

Add a new Port Forwarding Rule

Source Port

Quick Start

LAN Settings

WAN Settings

WiFi & BT Settings

3.5 PORT FORWARDING

The port forwarding function enal to si carr a pr (LAI

#### 

| enables remote connections<br>to specific devices (like IP<br>cameras) or services within<br>a private local-area network<br>(LAN). | Port Forwarding<br>Dynamic DNS<br>IPsec VPN<br>Port Settings<br>IoT Hardware<br>IoT Client<br>SNMP<br>Management<br>System Status<br>Logout | Destination LAN IP Add<br>Destination Port<br>Service | dress                    | 10.1.1.100         1000-2000         TCP and UDP ▼         ADD       Can take up top 5 minutes |                               |                       | <ul> <li>Enter the port number of your device<br/>where you would want the incoming data<br/>to go to. If you entered a range of ports,<br/>you would need to enter the same range<br/>here. You would need to check on the ports<br/>for this depending on your application/<br/>device.</li> <li>Select a Protocol to be used for your device.<br/>Common options found are UDP. TCP or</li> </ul> |
|----------------------------------------------------------------------------------------------------|----------------------------------------------------------------------------------------------------|-------------------------------------------------------|--------------------------|------------------------------------------------------------------------------------------------|-------------------------------|-----------------------|----------------------------------------------------------------------------------------------------|
| An IP Camera Example                                                                                                    |                                                                                                    |                                                       |                          |                                                                                                |                               |                       | Both. In most cases you will need to select<br>the protocol option "TCP and UDP". This<br>will associate both protocols to the port(s)                                                                                                    |
|                                                                                                    |                                                                                                    | Current Port Forwardin                                | g Rules                  |                                                                                                |                               |                       | being forwarded.                                                                                                    |
| An IP Camera is connected<br>to the G3 via ethernet. Its<br>details are                                                             |                                                                                                    | Index<br>-1                                           | Source Port<br>1000-2000 | Destination IP<br>10.1.1.100                                                                   | Destination Port<br>1000-2000 | Protocol<br>tcp/udp – | After clicking ADD, the details of your settings will be shown automatically                                                                                                    |
| IP address : 10.1.1.100.                                                                                                    |                                                                                                    | -2                                                    |                          |                                                                                                |                               | -                     | If you have Dynamic DNS set up (refer to                                                                                                    |
| Webserver port : 1500.                                                                                                    |                                                                                                    | -3                                                    |                          |                                                                                                |                               | -                     | page 13), you can use a regular PC with an<br>internet connection and input                                                                                                    |
| The device is set up to<br>forward ports 1000-2000<br>from the FATBOX and route<br>any data from those ports to                     |                                                                                                    | -4                                                    |                          |                                                                                                |                               | -                     | " <yr_hostname>.dyndns.org:1500"<br/>into the browser. You would be able to<br/>access the webserver on the IP Camera.</yr_hostname>                                                                                                    |

1000-2000

Singe Port: XXX or Range of Ports: XXX-XXX

Alternatively you can set it as a single port instead of a range.

10.1.1.1000.

# FATBOX\_G3

#### 3.6 DYNAMIC DNS

The Dynamic DNS feature helps to keep a standard domain name pointed to theFATBOX even if its assigned IP changes during reboot/ reconnection.

WHAT YOU'LL NEED TO USE DYNAMIC DNS

### 1

A data sim card with a public IP [You can check this with your operator.]

#### 2

An account with dyndns.org/ noip.com

#### Dvnamic DNS Settings MENU OPTIONS Quick Start Enable LAN Settings Service Name [list] WiFi & BT Settings WAN Settings Lookup Host Port Forwarding Dynamic DNS Domain IPsec VPN Port Settings DDNS Service Username IoT Hardware IoT Client DDNS Service Password SNMP Management

System Status

Logout

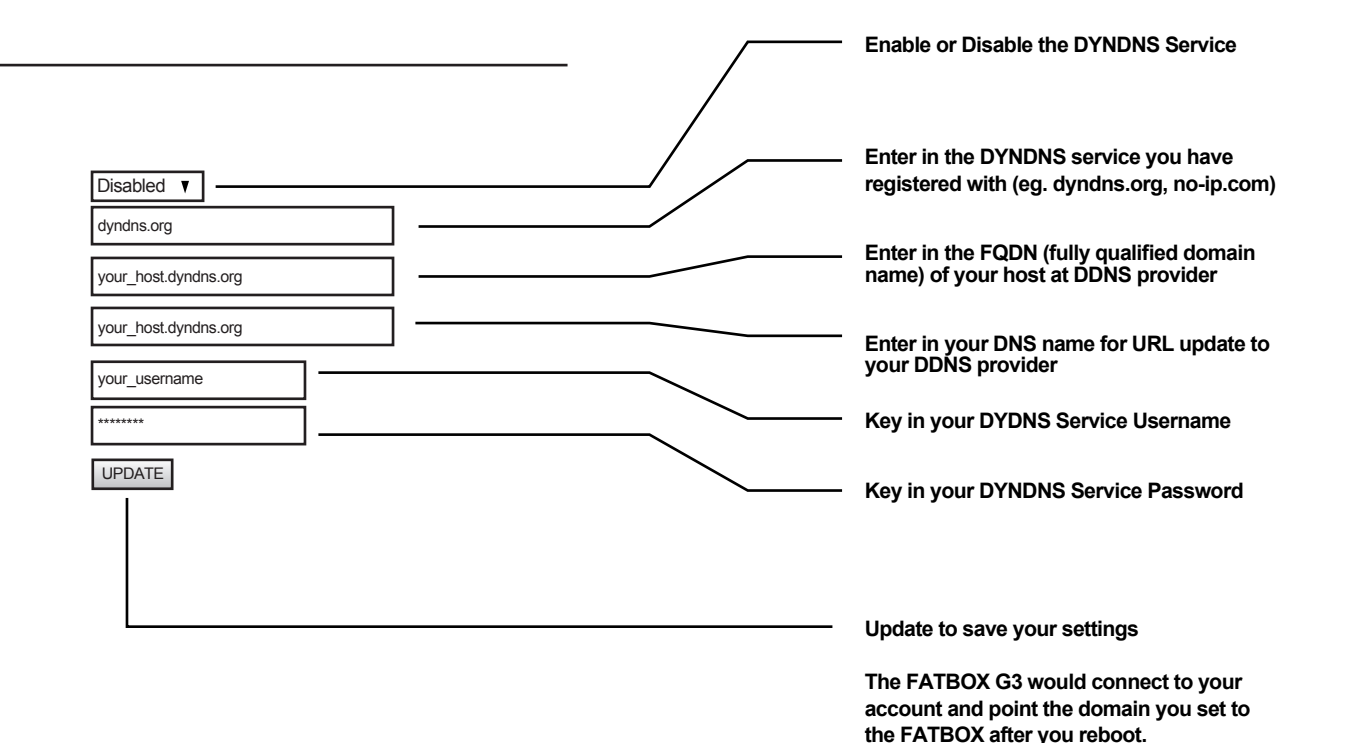

EXAMPLE

In the above example, the Hostname is set as:

#### your host.dyndns.org.

You can access the FATBOX using the domain name "<u>your host.dyndns.org</u> " on the browser of any regular PC with an Internet connection.

FATBOX G3 integrates **Strongswan 5.0** IPSEC VPN client to enable secure encrypted networking and communications to your remote Ethernet devices. 

#### 3.7 IPSEC VPN

EXAMPLE. (Site-to-Site (L2L) IPSEC VPN Tunnel 192.168.1.0/24 -- 10.1.1.0/24)

After the remote end-point (e.g. a CISCO ASA520 security appliance with internet access and connected to the customer's SCADA or payment processing server) is configured to accept remote IPSEC site-to-site connections.

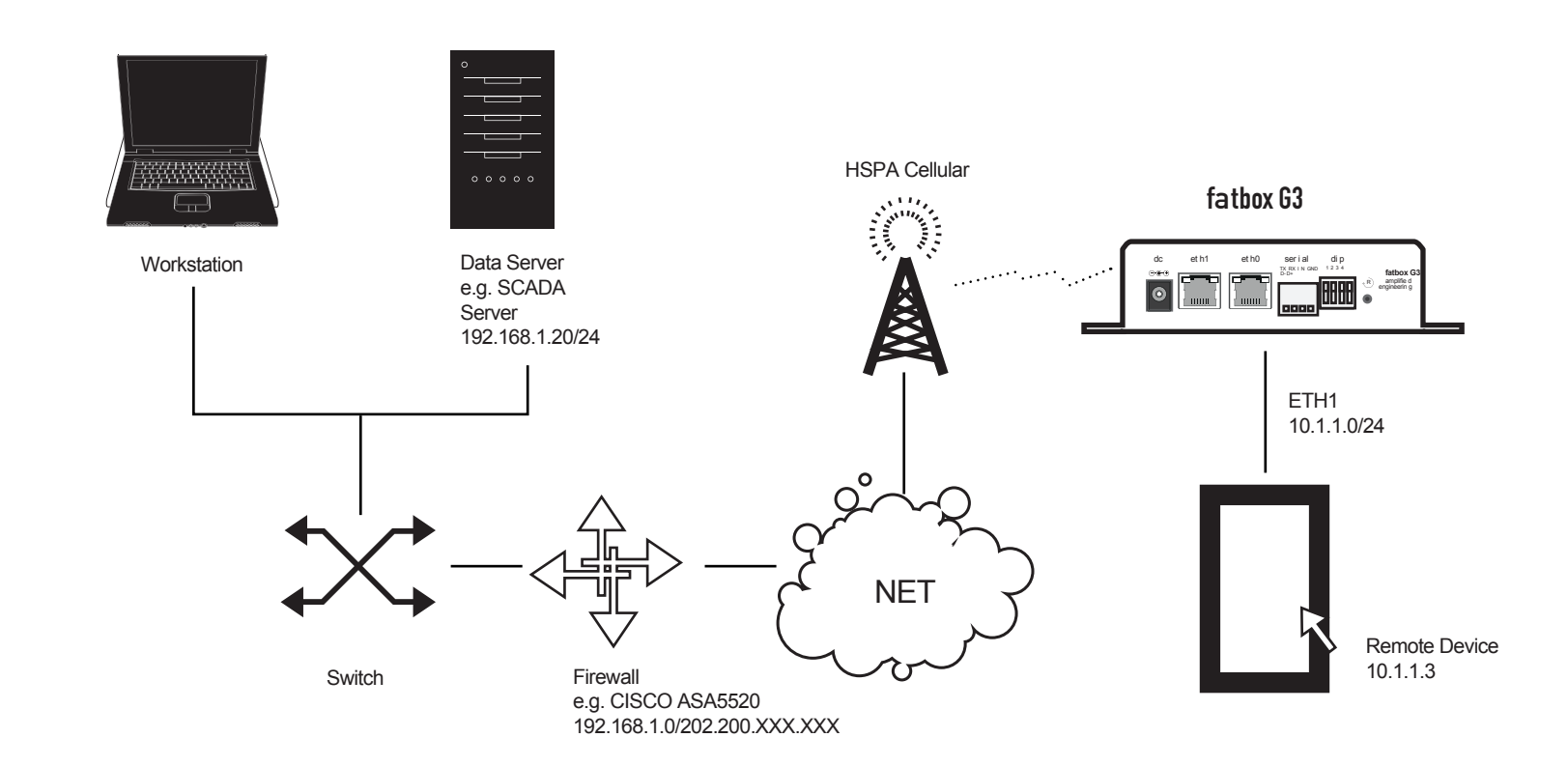

# FA

3.7 **IPSEC VPN** 

\_\_\_\_\_

FATBOX G3 configuration for Site-to-Site IPSEC VPN (as of the example in the previous page)

| <b>FATBO</b>                   | X_G3                                |                      |              |                                                                                                    |
|--------------------------------|-------------------------------------|----------------------|--------------|----------------------------------------------------------------------------------------------------|
|                                |                                     |                      | /            | Enable or Disable IPSEC                                                                                                    |
| MENU OPTIONS                   | Site-to-Site IKE PSK IPSEC Settings |                      |              | Enable or Disable redirecting all traffic to DMZ host                                                                             |
| Quick Start                    | 3G IPSEC                            | Enabled V            | / /          | — Enter the IP address of the DMZ host                                                                                            |
| WiFi & BT Settings             | IPSEC NATP                          | Disabled <b>V</b>    | /            | Key in the outward-facing (public) IP of the                                                                                      |
| WAN Settings                   | NATP DMZ Host                       | yourvpnhost          | /            | remote server                                                                                                    |
| Port Forwarding<br>Dvnamic DNS | VPN Server IP address               | yourvpngateway       |              | Kau in the ID submet set for the LAN on the                                                                                       |
| IPsec VPN                      | VPN Server Subnet IP Address/ Mask  | 192.168.1.0/24       |              | remote server side (i.e. 192.168.1.0/24)                                                                                          |
| Port Settings<br>IoT Hardware  | Local VPN Subnet IP Address/ Mask   | 10.1.1.0/24          |              | Following this your 'Local VPN subnet IP                                                                                          |
| IoT Client<br>SNMP             | PSK Phasephrase                     |                      |              | Address/Mask (ETH1) <sup>2</sup> and 'ETH1 IP                                                                                     |
| Management                     | Start Mode (auto)                   | Start v              | \\\          | also                                                                                                    |
| System Status<br>Logout        | ISAKMP Phase 1                      |                      |              | correspond (For example if your 'ETH1 IP<br>Address' is 10.1.1.1, then your 'Local VPN<br>subset IP Address (Mack (ETH1)' must be |
|                                | Encryption                          | AES 128 V            |              | 10.1.1.0/24                                                                                                    |
|                                | Hash Algorithm                      | SHA1 V               |              |                                                                                                    |
|                                | D-H Group                           | 14 🔻                 |              | 10.1.1.0/24 (according to network settings)                                                                                       |
|                                |                                     |                      |              |                                                                                                    |
|                                | Phase 2                             |                      | $\backslash$ | Set to match remote end settings                                                                                                  |
|                                | Encryption                          | AES 128 🔻            |              | connected;                                                                                                    |
|                                | Authentication (HMAC)               | SHA1 V               |              | route = IPSEC tunnel will be connected<br>when data is present                                                                    |
|                                | IKEv1 Mode                          | main mode ▼          |              | when data to procent                                                                                                    |
|                                |                                     |                      |              |                                                                                                    |
|                                | IKE SA Lifetime (s)                 | 3600 120 - 86400 Sec |              |                                                                                                    |
|                                | IPSEC Lifetime (s)                  | 3600 120 - 86400 Sec |              | Input these settings to correspond with                                                                                           |
|                                | DPD Action                          | Restart V            |              | your remote end settings                                                                                                    |
|                                | DPD Delay (s)                       | 60 10 - 240 Sec      |              |                                                                                                    |
|                                | DPD Timeout (s)                     | 180 10 - 240 Sec     |              |                                                                                                    |
|                                |                                     |                      |              |                                                                                                    |
|                                |                                     | UPDATE               |              | UPDATE and restart FATBOX                                                                                                    |

# FATBOX\_G3

#### 3.8 PORT SETTINGS

mode.

FATBOX G3 has built in TCP Serial server and client

In the server mode it allows remote devices (e.g. a meter reading server) to connect over cellular network\* to device(s)\*\* attached to the serial port of the FATBOX.

In the client mode, the G3 will connect out to a public server on internet which can be an IP address or dnsname (eg www.myserver.org)

Requires public IP SIM

Note that only in the RS-485 mode can you connect multiple

devices to the FATBOX.

\*\*

Choose the mode of Serial Port Serial Port Parameters MENU OPTIONS Port Mode Selection RS-232 v Quick Start LAN Settings Speed 115200 E.g. 9600, 19200, 38400, 57600, 115200 WiFi & BT Settings WAN Settings 8 E.a. 7. 8 Data Bits Port Forwarding Setting to match attached serial device Parity None v Dvnamic DNS IPsec VPN Stop Bits 1 🔻 Port Settings IoT Hardware Enable or Disable TCP Transport IoT Client Serial to TCP Transport SNMP Management Enable Disabled Select Serial server or client mode System Status Mode Server Logout If you have selected to the client mode, Server IP 0.0.0.0. input the IP Address or DNS name of the Listening Port E.g. 70 (default) 70 server here No Activity Timeout secs (0=no timeout) If you selected the server mode, input your listening port (default port 70) here AT over Ethernet When there is no data activity, port connection is terminated on timeout Enable Disabled V FATBOX G3 also allows messages (e.g. E.g. 77 (default) Listening Port 77 modem AT commands) to be send and received from the cellular modem via the LAN port (e.g. port 77). For example, an Serial AT Ethernet attached Data Concentrator can send AT commands to the FATBOX (e.g. Enable Disabled 192.168.1.1:77) to query signal strength (AT+CSQ) or to send custom SMS. Click to enable AT commands over serial port CAN Port Parameter Baudrate 500000 E.g. 50000, 100000, 125000, 250000, 500000, 1000000 Enter CAN Bus system baudrate UPDATE Update and reboot FATBOX.

# FATBOX\_G3

#### 3. 9 IOT HARDWARE

|                                    |                             |                                                  | Choose 'Modbus Master' to send request<br>packet & read response value from the slaves                                            |
|------------------------------------|-----------------------------|--------------------------------------------------|----------------------------------------------------------------------------------------------------|
| MENU OPTIONS                       | HARDWARE :: Setting         |                                                  | Choose 'Query mode' to send request<br>packet & read response values. Choose                                                      |
| Quick Start<br>LAN Settings        | Modbus mode [iotasset.pdf]  | Disabled V                                       | 'Read mode' when slaves auto report their status/values. J1939 users will also need to choose that CAN Bus option here.           |
| WiFi & BT Settings<br>WAN Settings | CAN bus mode [iotasset.pdf] | Disabled V OBD/C2Q: Query mode    C2R: Read Mode | Com/Eth BOT supports query and reading                                                                                            |
| Port Forwarding<br>Dynamic DNS     | Zigbee mode [iotasset.pdf]  | Disabled T ZBR: Query mode    ZBQ: Read Mode     | of on-board digital input                                                                                                    |
| IPsec VPN<br>Port Settings         | COMeth mode [iotasset.pdf]  | Disabled V                                       | When you choose 'Repeated Values', you<br>will only send data to the cloud when there<br>are changes from the provious read value |
| IoT Hardware                       | Event Drop Type             | Repeated Values V                                | Select the time interval of reading data/                                                                                         |
| SNMP<br>Management                 | Poll Period                 | secs                                             | events of the iotasset listing. If you wish<br>have a different polling periods for                                               |
| System Status                      | Poll Time Out               | secs                                             | different assets, you can set it in your<br>iotasset.txt configuration file. Refer to our                                         |
| Logout                             | Query Pause                 | secs (pause between query required for Modbus)   | iotasset.txt configuration guide or web<br>FAQ for detailed instructions.                                                         |
|                                    | Time Stamp Offset           | eg +8 or -6.5 (offset from UTC+0)                | The timeout specifies the time period to                                                                                          |
|                                    |                             |                                                  | accept responses after each network                                                                                               |
|                                    |                             |                                                  | request. The timeout setting must be<br>adequate for the network, taking into                                                     |
|                                    |                             |                                                  | account network traffic and network                                                                                               |
|                                    |                             |                                                  | cause communication failures                                                                                                    |
|                                    | i                           |                                                  | If you require a pause between seperate                                                                                           |
|                                    |                             |                                                  | poll queries set it here                                                                                                    |
|                                    |                             |                                                  | Set your local timezone for event                                                                                                 |
|                                    |                             |                                                  | timestamp                                                                                                    |
|                                    |                             |                                                  |                                                                                                    |
|                                    |                             |                                                  |                                                                                                    |

Update and reboot FATBOX.

# WEB **FATBOX\_G3**

MENU OPTIONS

3.9 IOT HARDWARE

Quick Start LAN Settings WiFi & BT Settings WAN Settings Port Forwarding Dynamic DNS IPsec VPN Port Settings IoT Hardware Diagnostics :: JSON Data IoT Client SNMP Diagnostics :: Check File Management System Status Logout

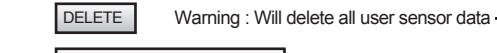

UPLOAD IOTASSET.TXT FILE

#### **OTA Configurations Updating**

Over the air updating gives ease of management to add new configurations without physically accessing the box. Firmware updates can also be made remotely via the <management> tab.

#### IMPORTANT ::

HARDWARE :: Setting

Please upload to FATBOX G3 gateway folder /user the following iotasset.txt (Settings for hardware devices e.g. Modbus addresses) connstr.txt (Azure only, Azure IoT device id token) Using SCP/Putty or via USB drive from Management tab.

DELETE ALL JSON MESSAGE Ensure that the gateway HTTPS console must be accessible before proceeding with this steps. 1. Click on the 'UPDATE IOTASSET.TXT FILE' button. 2. In the new window, click on 'CHOOSE FILE' and select from your local folder the updated iotasset.txt file. 3. Click 'UPLOAD FILE'. If the upload has been successful you will get the following message: "RESULT: The file iotasset.txt was uploaded successfully" 4. After closing the page, you will need to log in again for security purposes. If the update failed, check that the connection to the gateway is stable. Or else please contact support@amplified.com.au

Click to see the current configurations file in a new web page

# FATBOX\_G3

| 3. | 1( | 0  |    |    |   |
|----|----|----|----|----|---|
| Ю  | Т  | CL | IE | N. | Т |

#### For Developers:

The FATBOX G3 enables developers to build their own application on AZURE loT Hub and AWS loT to manage remote industrial devices.

#### End-to-End IoT Solution:

Managing your device with UBIDOTS IoT is simple as Click, Configure & Drop.

| MENU OPTIONS                       | IOT Client Setup                     |                                       |         | Open Azure IoT Quick Start Guide PDF for<br>step by step instructions on designing,<br>wiring and setting up a simple Modbus<br>device-to-Azure report on PowerBI |
|------------------------------------|--------------------------------------|---------------------------------------|---------|----------------------------------------------------------------------------------------------------|
| Quick Start<br>LAN Settings        | G3 Azure IoT Quick Start Guide.pdf   |                                       |         | Enter your Deviceld you use to set up in                                                                                                    |
| WiFi & BT Settings<br>WAN Settings | Client Setup :: Azure IoT            |                                       |         | your Microsoft Azure IoT account                                                                                                    |
| Port Forwarding Dynamic DNS        | DeviceId                             | YourAzureDeviceId                     |         | Enable or Disable the FATBOX as an<br>AZURE IOT Hub                                                                                                    |
| IPsec VPN<br>Port Settings         | Enable client                        | Enabled V                             |         | Select the number of events that constitute                                                                                                    |
| IoT Hardware                       | Message Type                         | JSON: Single Data v per Azure message |         | as a single Azure message. Azure IoT uses<br>JSON format.                                                                                                    |
| SNMP<br>Management                 | G3 ubidots IoT Quick Start Guide.pdf |                                       |         |                                                                                                    |
| System Status<br>Logout            | Client Setup :: ubidots              |                                       |         | Open Ubidots IoT Quick Start Guide PDF for<br>step by step instructions on designing, wiring                                                                      |
|                                    | Device Token                         | BBFF-5Pq01wWj4AmonUB                  |         | Ubidots                                                                                                    |
|                                    | Device Name                          | fatboxg3                              | $\neg$  | Enter the Device Token that you copy                                                                                                    |
|                                    | Enable client                        | Enabled V                             | $\neg $ | from your Ubidots account                                                                                                    |
|                                    |                                      |                                       |         | Give your Fatbox G3 a unique device name (no spaces or special characters)                                                                                        |
|                                    |                                      |                                       |         | Enable or Disable the FATBOX as an                                                                                                    |
|                                    | i                                    |                                       |         | obidoto io i gateway                                                                                                    |

# FATBOX\_G3

\_\_\_\_\_

3. 10 IOT CLIENT

| MENU OPTIONS                                                                         | IOT Client Setup                                                                 |                                                               |   | Open AWS IoT Quick Start Guide PDF for step<br>by step instructions on designing, wiring and<br>setting up a simple Modbus device-to-AWS |
|--------------------------------------------------------------------------------------|----------------------------------------------------------------------------------|---------------------------------------------------------------|---|----------------------------------------------------------------------------------------------------|
| Quick Start<br>LAN Settings<br>WiFi & BT Settings<br>WAN Settings<br>Port Forwarding |                                                                                  |                                                               |   | Add your Thing Name, Topic, AWS End<br>Point and AWS Port as per the settings in<br>your AWS account                                     |
| Dynamic DNS<br>IPsec VPN<br>Port Settings                                            | G3 AWS IoT Quick Start Guide.pdf Client Setup :: AWS IoT                         |                                                               |   | Enable or Disable the FATBOX as an                                                                                                    |
| IoT Hardware                                                                         | Thing Name                                                                       | meter001                                                      |   | AWS IOT gateway                                                                                                    |
| SNMP                                                                                 | Торіс                                                                            | data                                                          |   |                                                                                                    |
| Management<br>System Status                                                          | AWS Endpoint                                                                     | a33rz5dlue817h-ats.iot.us-west-2.am                           |   |                                                                                                    |
| Logout                                                                               | AWS Port                                                                         | 8883                                                          |   |                                                                                                    |
|                                                                                      | Enable client                                                                    | Enabled V                                                     |   | Enter in the MQTT Broker IP that you want to<br>connect up to                                                                            |
|                                                                                      | Client Setup :: MQTT Gateway                                                     |                                                               |   | Add your Broker Port as per the settings in                                                                                              |
|                                                                                      | Broker IP                                                                        | 13.229.18.17                                                  | / | your MQTT Broker                                                                                                    |
|                                                                                      | Broker Port e.g.1883                                                             | 1883                                                          |   |                                                                                                    |
|                                                                                      | Publish Topic                                                                    | mqtt                                                          |   | Add your Topic as per the settings in your<br>Broker/ to describe the data set                                                           |
|                                                                                      | Enable Client                                                                    | Enabled V                                                     |   |                                                                                                    |
|                                                                                      |                                                                                  | UPDATE                                                        |   | Enable or Disable the FATBOX as a MQTT IOT gateway                                                                                       |
|                                                                                      | Please upload to FATBOX the connstr.txt<br>a USB drive /user via Management>User | and iotasset.txt using<br>Files Management>Download to FATBOX |   |                                                                                                    |
|                                                                                      |                                                                                  |                                                               |   | Update and reboot FATBOX.                                                                                                    |

# WEB **FATBOX\_G3**

3. 11 SNMP MENU OPTIONS SNMP Settings

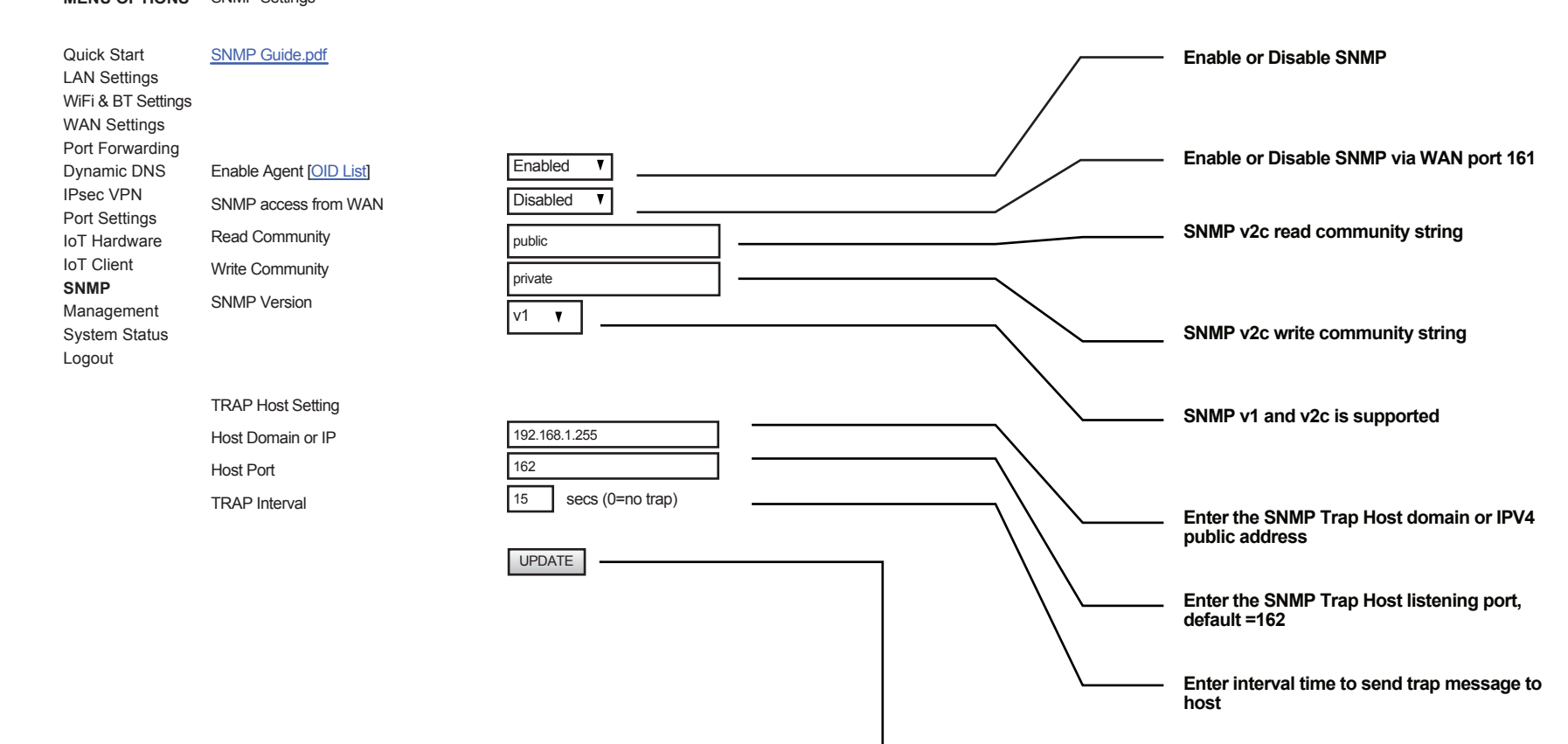

Update and reboot FATBOX.

# FATBOX\_G3

#### 3. 12 MANAGEMENT

Note that from the internet, the FATBOX can only be accessed via HTTPS (secure) to ensure all data between user and FATBOX web configuration page is encrypted.

#### 

We give our clients the choice to install their own signed certificate (e.g. Verisign or Digicert) via SSH to FATBOX console. Since there is no packaged signed SSL certificate in each FATBOX, a complaint of error might be issued from the browser. Note that this does not affect the secure encryption of data to configure the FATBOX via HTTPS.

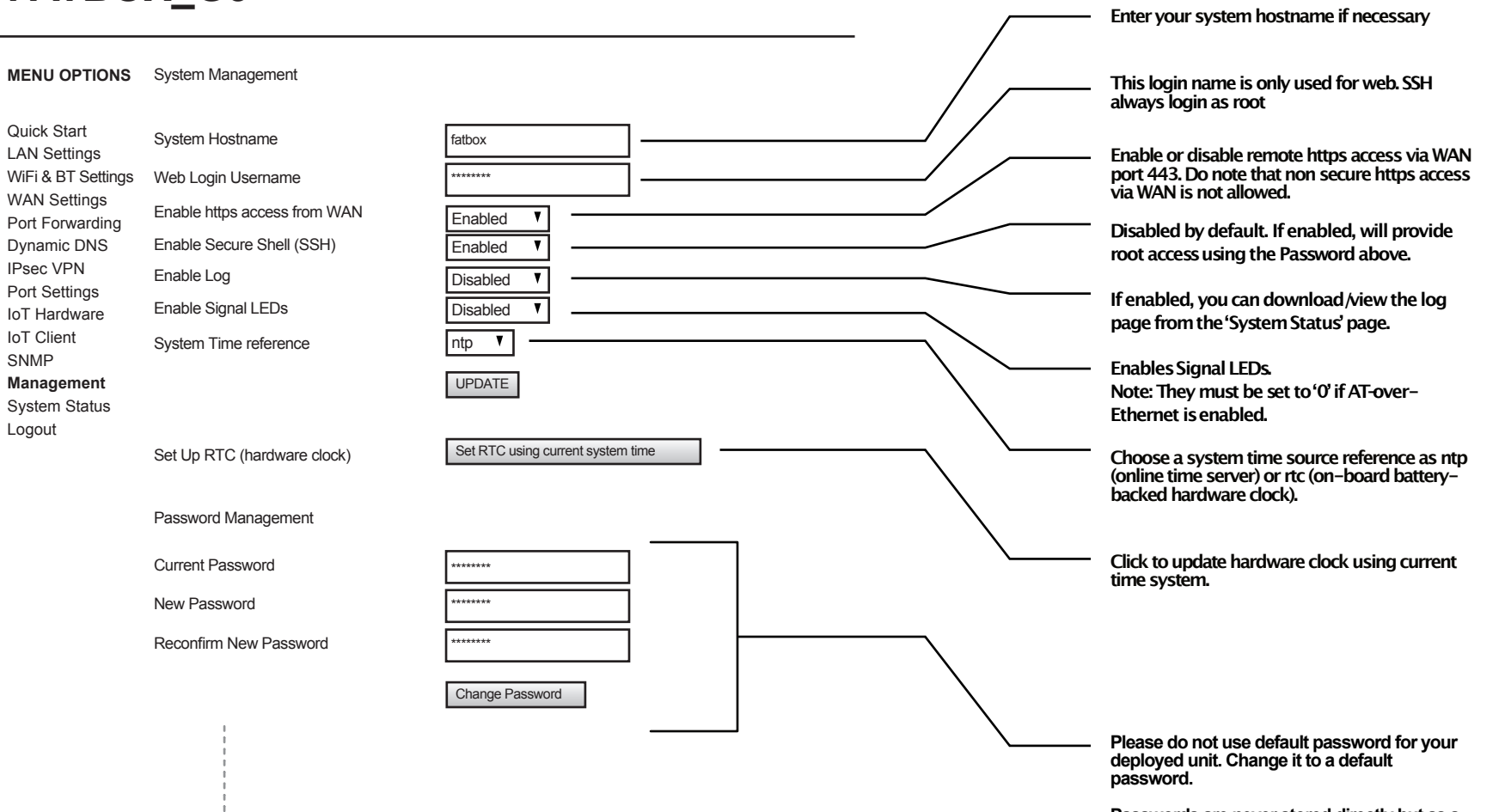

Passwords are never stored directly but as a hash string to increase device security.

# FATBOX\_G3

3. 12 MANAGEMENT

CROSS COMPILE C CODE

The FATBOX G3 is an open Linux platform where user can deploy their own portable codes e.g. in C or Python or LUA to run on an industrial cellular (3G or 4G/LTE) and ethernet WAN connected gateway device.

| MENU OPTIONS<br>Quick Start<br>LAN Settings<br>WiFi & BT Settings<br>WAN Settings          | System Management                                                                                                    |                              | To allow 'cloning' of parameter settings to<br>multiple FATBOX in production<br>environment, we utilise USB flash drives.<br>This ensure only with physical access to<br>the device and the settings (with sensitive<br>data) be uploaded from a production<br>FATBOX. |
|--------------------------------------------------------------------------------------------|----------------------------------------------------------------------------------------------------|------------------------------|----------------------------------------------------------------------------------------------------|
| Port Forwarding<br>Dynamic DNS<br>IPsec VPN<br>Port Settings<br>IoT Hardware<br>IoT Client | Configuration Parameters Management<br>Please insert usb drive labelled 'FATBOX'.<br>Configuration files located in /config folder.                                                |                              | <ol> <li>Format a USB thumb-drive (e.g. FAT32)<br/>and label it 'FATBOX'</li> <li>After FATBOX is powered up and stable<br/>condition (e.g. signal strength LEDs are<br/>functioning), insert the thumb-drive into</li> </ol>                                          |
| SNMP<br><b>Management</b><br>System Status<br>Logout                                       | Upload /config from FATBOX Download /config to FATBOX                                                                                                    |                              | USB port (at antenna end of box)<br>3. Click 'Upload from FATBOX', wait 5 sec,<br>remove thumb-drive<br>4. Insert thumb-drive into new FATBOX<br>(in stable operating condition) and click<br>'Download to FATBOX', wait 5 sec and                                     |
|                                                                                            | User Configuration and Scripts Management<br>Please insert usb drive labelled'FATBOX'.<br>Files (e.g. firewall.user, user.lua, user.py or<br>connstr.txt) must be in /user folder. |                              | remove thumb-drive<br>5. Check in new FATBOX that parameters<br>from other FATBOX has been copied over                                                                                                    |
|                                                                                            |                                                                                                    |                              | To input your own LUA or Python program:                                                                                                    |
|                                                                                            | Download /user to FATBOX     Execute user.lua Script       Delete User files     Execute user.py Script                                                                            | [G3 Lua.pdf] [G3 Python.pdf] | 1. Write your LUA or Python program and<br>name it as 'user.lua' or 'user.py'<br>2. Save the program in /user folder in<br>your thumb-drive (drive labelled<br>'FATBOX')                                                                                               |
|                                                                                            |                                                                                                    |                              | <ol> <li>Insert the thumb-drive into FATBOX (in<br/>stable operating condition)</li> <li>Click 'Download /user to FATBOX',<br/>wait 5 sec, and remove thumb-drive</li> <li>You can click 'Execute Program' to test<br/>you program</li> </ol>                          |

Your program will automatically be executed after complete boot-up of the FATBOX.

| WEB<br>MANAGEMENT                                                                                                    | FATBO                                                                                                    | X_G3              |                                 |  |                                                                                                    |
|----------------------------------------------------------------------------------------------------|----------------------------------------------------------------------------------------------------|-------------------|---------------------------------|--|----------------------------------------------------------------------------------------------------|
| 3. 12<br>MANAGEMENT                                                                                                    | MENU OPTIONS<br>Quick Start<br>LAN Settings<br>WiFi & BT Settings<br>WAN Settings<br>Port Forwarding<br>Dynamic DNS<br>IPsec VPN<br>Port Settings<br>IoT Hardware<br>IoT Client<br>SNMP<br>Management<br>System Status<br>Logout | System Management | k with support@amplified.com.au |  | Ensure that the gateway HTTPS console must<br>be accessible before proceeding with this<br>steps.<br>1. Click on the 'UPDATE FIRMWARE' button.<br>2. In the new window, click on 'CHOOSE FILE'<br>and select from your local folder the specific<br>firmware update .zip file. (Please check with<br>support@amplified.com.au for any<br>assistance).<br>3. Click 'UPLOAD FIRMWARE FILE'. If the<br>firmware has been successful you will get the<br>following message:<br>"RESULT: The firmware update has been<br>applied"<br>4. After closing the page, you will need to log<br>in again for security purposes.<br>If the update failed, check that the connection<br>to the gateway is stable. Or else please |
| • OTA Firmware Updating<br>Over the air updating gives ease<br>of management to add new<br>firmware patches without<br>physically accessing the box.<br>Asset configuration updates can<br>also be made remotely via the | [                                                                                                    | FACTORY SETTINGS  |                                 |  | <ul> <li>Click 'Reboot' to soft reset the FATBOX device.</li> </ul>                                                                                                    |

<IOT Hardware> tab.

Cick 'Factory Settings' to revert all parameters to factory default.

# FATBOX\_G3

#### 3. 13 SYSTEM STATUS

| MENU OPTIONS                                                                                                | System Status                                                                                                    |                                                                                                    |
|----------------------------------------------------------------------------------------------------|----------------------------------------------------------------------------------------------------|----------------------------------------------------------------------------------------------------|
| Quick Start<br>LAN Settings<br>WAN Settings<br>Port Forwarding<br>Dynamic DNS<br>IPsec VPN<br>Port Settings | Main<br>Firmware Version<br>System Date & Time<br>Upload and CPU Load (1,5,15m)<br>Temperature                                                                                                    | fw_G3_2_4_16rc1 3.0.35<br>Fri Nov 23 02:08:21 UTC 2018<br>02:08:21 up 19 min, load average 0.53, 0.59, 0.58<br>50 C |
| IoT Hardware<br>IoT Client<br>SNMP<br>Management<br>System Status<br>Logout                                 | Module model<br>Module revision<br>IMEI<br>Interface<br>SIM (1=primary, 0=backup)<br>SIM APN<br>IP address<br>Roam Status:<br>Service Mode:<br>Signal Strength:<br>RSSI:<br>WCDMA_RSCP:<br>WCDMA_RSCP:<br>WCDMA_ECIO:<br>LTE_RSRP:<br>LTE_RSRP:<br>LTE_SINR:<br>Cellular Data (since bootup)<br>IPSEC<br>Tunnel<br>SA | ME909s-120<br>11.617.01.00.00<br>867377020578708<br>ppp0<br>1<br>yourapn                                            |
|                                                                                                    | System Log:                                                                                                    | System Log File                                                                                                    |

3. 14 WAN FAILOVER TO 3G

When it is critical to maintain consistent connection with remote stations or applications, the FATBOX G3 gateway provides a way to automatically switch to a 3G failover when AUTOPING sequence fails in the Ethernet WAN connection. This greatly increases the stability and reliability of online systems. The G3 will also persistently check back with the status of the original Ethernet connection and if its back online, the box will reboot and revert back to primary Ethernet WAN mode.

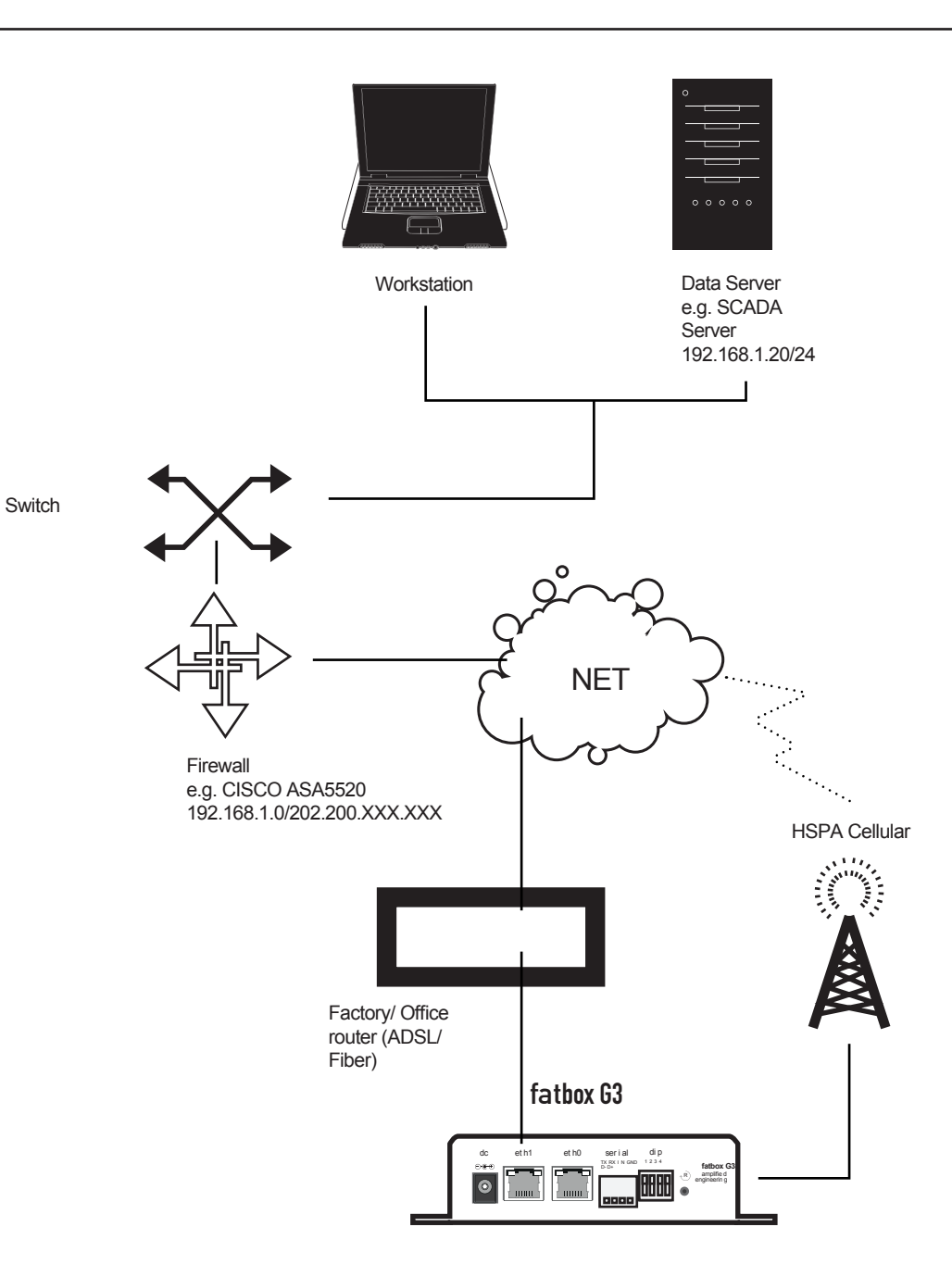

To set up WAN failover to 3G, first go to the WAN Settings page of the web console and input the following settings.

# FATBOX\_G3

3. 14 WAN FAILOVER TO 3G

|                                 | _                             |            | <br>- Enable the FATBOX to reboot upon the     |
|---------------------------------|-------------------------------|------------|------------------------------------------------|
| MENU OPTIONS                    | Advanced Settings             |            | failure to PING your selected IP address       |
| Quick Start                     | Enable Reboot on Ping Failure | Enabled V  |                                                |
| LAN Settings                    | SIM2 Enable                   | Disabled V |                                                |
| WAN Settings<br>Port Forwarding | Remote PING Host IP address   | 8.8.8.8    |                                                |
| Dynamic DNS<br>IPsec VPN        | PING Retry Time Period(s)     | 15         | <br>_ Set "Ethernet" as the Primary WAN Inter- |
| Port Settings<br>IoT Hardware   | PING retries                  | 4          | face                                           |
| IoT Client<br>SNMP              | Primary WAN Interface         | Ethernet v |                                                |
| Management                      |                               |            |                                                |
| System Status                   |                               | UPDATE     |                                                |
| Logout                          |                               |            |                                                |

Then set in **LAN Settings** page, your device IP as client in local Ethernet network as per below example. Note that some firewall will block unregistered device with manual IP setting.

# FATBOX\_G3

| MENU OPTIONS                 | ETH1 IP Address | 100.10.10.10  |                           |
|------------------------------|-----------------|---------------|---------------------------|
| Quick Start                  | ETH1 Netmask    | 255.255.255.0 |                           |
| LAN Settings<br>WAN Settings | ETH1 Gateway    | 100.10.10.1   | For Ethernet WAN Option   |
|                              |                 | UPDATE        | UPDATE and restart FATBOX |

When G3 powers up, internet will be routed thru ETH1 to the Gateway. When auto-ping fails, the box will reboot and switch to 3G/4G as backup. In 3G/4G backup mode, the box will test ETH1 for ping (as set in AUTOPING) every 60s. If the ping test passes, the box will reboot and go back to ETH WAN. CAN BUS

The FATBOX G3 supports a CAN bus interface (option), for example to read ODB2 ISO15765 (road vehicles) and J1939 (heavy vehicles) data for onboard vehicle diagnostics. Data can then be processed on-board or sent to a server or cloud IoT back-end platform.

4.1 CAN Bus

CAN Bus Version End Plate

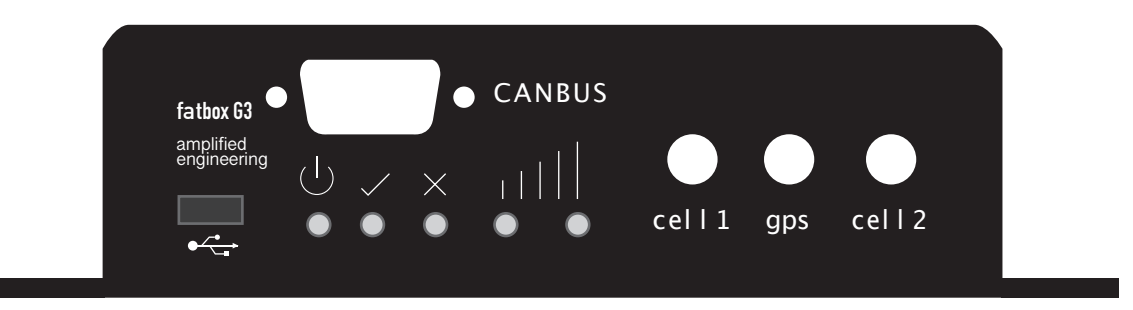

Male 9-pin D-sub connector Diagram

| PIN | SIGNAL  |
|-----|---------|
| 7   | CAN_HI  |
| -   | -       |
| 3   | CAN_GND |
| -   | -       |
| -   | -       |
| 2   | CAN_LO  |

| CONTACT US | Our Service Support means that we make the security and |
|------------|---------------------------------------------------------|
|            | integration of the network our responsibility.          |
|            |                                                         |

SERVICE TECHNICAL SUPPORT SUPPORT: SUPPORT@AMPLIFIED.COM.AU

SALES: SALES@AMPLIFIED.COM.AU

amplified engineering

Amplified Engineering Pty Ltd Suite 4 Enterprise Unit 3, 9 De Laeter Way, Bentley WA 6102, Australia

ABN 44127163035

amplified.com.au